# envia.com

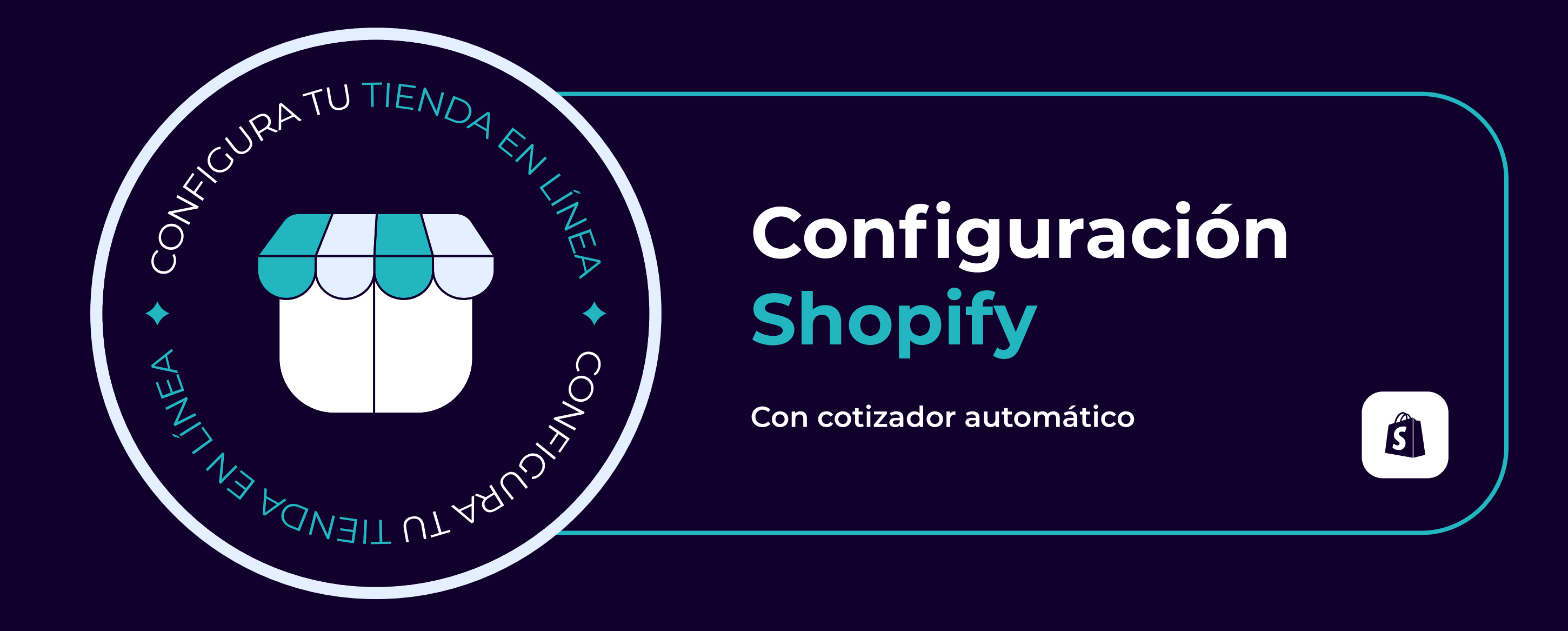

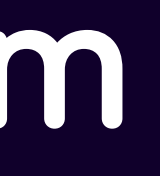

#### Antes de comenzar con la integración de tu tienda, es importante recordarte que para habilitar el <u>cotizador automático</u>, debes cumplir con una de las siguientes condiciones:

- + La tienda debe estar en el plan Shopify Avanzado o en un nivel superior.
- + Si cuentas con el plan básico o Shopify (intermedio) y deseas activar el beneficio del calculador (Contacta al Soporte de Shopify).
- + La tienda también puede ser una tienda de desarrollo.

Es crucial tener en cuenta que si tu tienda modifica el plan de Shopify y ya no cumple con los requisitos mencionados anteriormente, la asociación con el servicio de transportista se desactivará automáticamente.

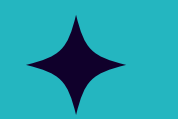

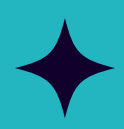

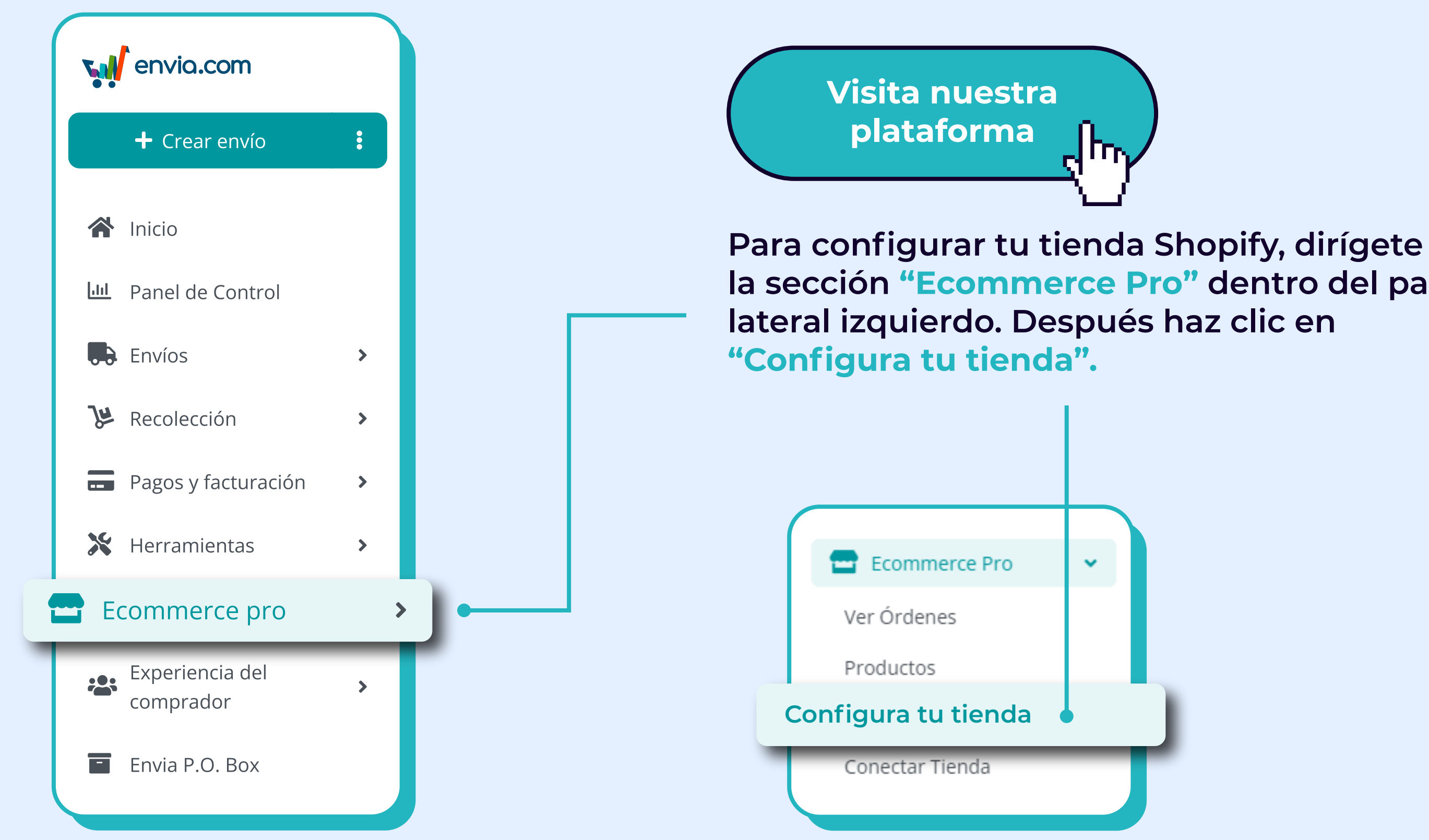

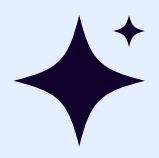

la sección "Ecommerce Pro" dentro del panel

#### Visualizarás tu tienda integrada

#### Configuración de E-commerce 48

Administra tus ubicaciones y paquetes predeterminados de tu e-commerce. Activa tarifas de envio en vivo para tus clientes finales y establece reglas de envío para automatizar la cotización desde el portal de ecommerce pro.

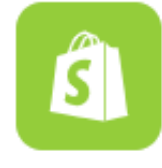

Envia - (ecommerce, prueba) Activo https://ecommerce.myshopify.com

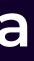

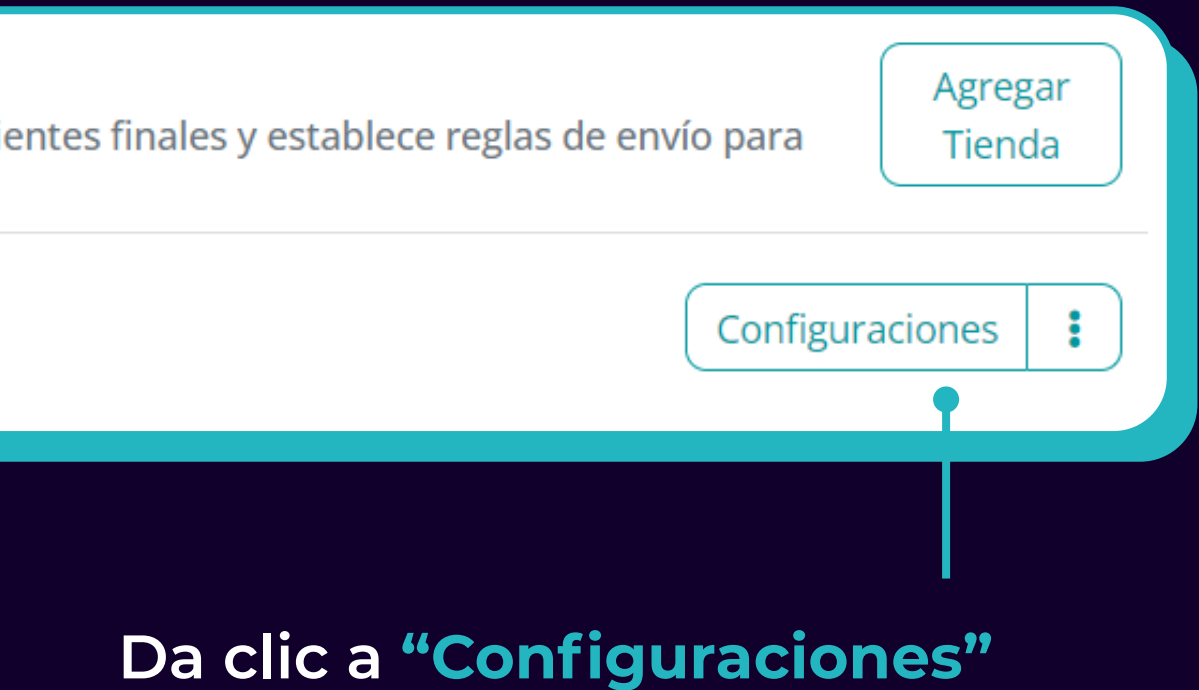

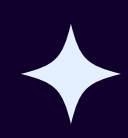

#### Al dar clic en "Configuraciones" podrás visualizar una vista previa como la siguiente:

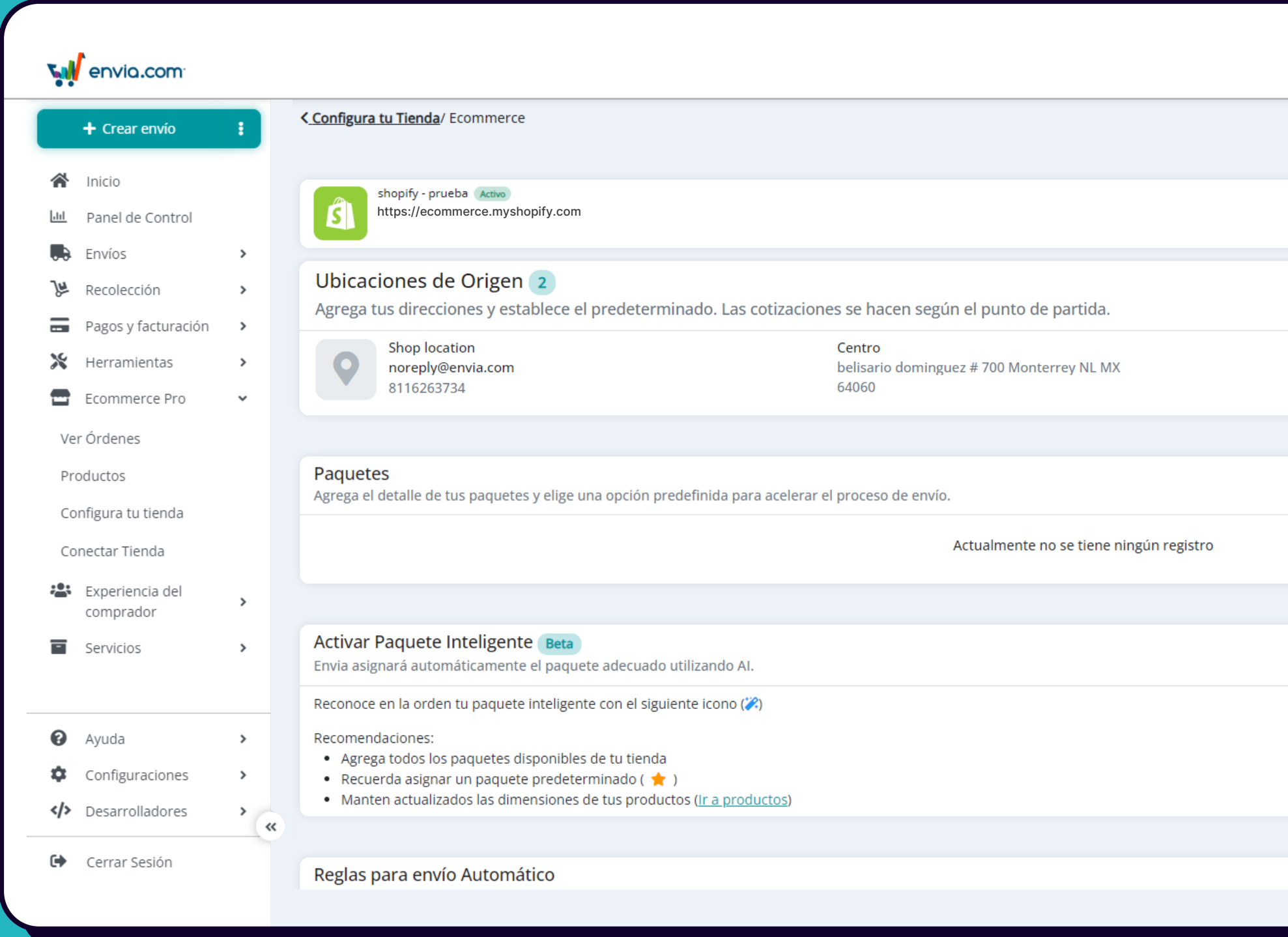

Para asegurarte de que la configuración de tu tienda sea exitosa, solo es necesario realizar ajustes en tres secciones específicas.

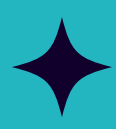

| Contáctanos | 0 | ⊞ | ¥ | \$0.00 MXN<br>Empresa | × |
|-------------|---|---|---|-----------------------|---|
|             |   |   |   | Actualizar permisos   |   |
|             |   |   |   | Editar                |   |
|             |   |   |   | Agregar               |   |
|             |   |   |   | ★ Editar              |   |
|             |   |   |   | Agregar               |   |
|             |   |   |   |                       |   |
|             |   |   |   |                       |   |
|             |   |   |   |                       |   |
|             |   |   |   |                       |   |
|             |   |   |   |                       |   |
|             |   |   |   |                       |   |
|             |   |   |   | Agregar               |   |
|             |   |   |   |                       |   |

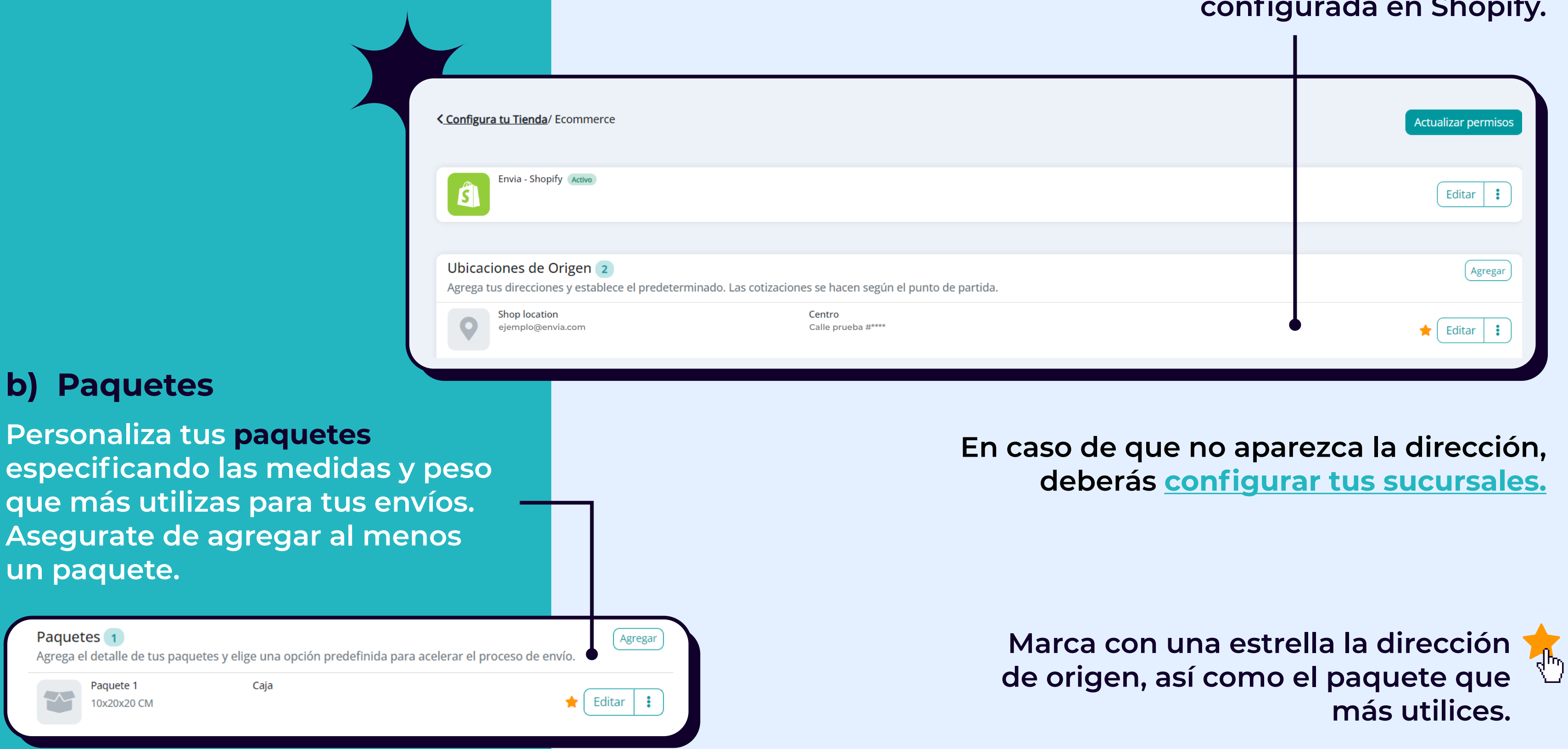

# a) Ubicaciones de Origen

En la sección "Ubicaciones de Origen" se mostrará automáticamente la dirección predeterminada que tienes configurada en Shopify.

#### Configuraciones para el Checkout de tu tienda.

Aplica un descuento o aumento a las estimaciones de tarifas en la caja de tu tienda. Condiciónalo por productos, peso o precio.

Cotización Automática en el Checkout de la tienda. Inactivo

## c) Configuraciones para el checkout de tu tienda

En esta sección enciende el switch para habilitar el cotizador automático.

Configuraciones para el Checkout de tu tienda.

Aplica un descuento o aumento a las estimaciones de tarifas en la caja de tu tienda. Condiciónalo por productos, peso o precio.

| Seleccione hasta tres transporti | stas para proporcionar ta | arifas de en | vío a sus cli | entes.   |               |        |                 | Mexico |            |  |
|----------------------------------|---------------------------|--------------|---------------|----------|---------------|--------|-----------------|--------|------------|--|
| Ocultar/Mostrar fechas estimad   | as de entrega             |              |               |          |               |        |                 |        |            |  |
| Mexico                           | FedEx.                    | REDRACI      | Dens.         | estafeta | PAQUETEXPRESS | SEND X | (99)<br>minutos | qüiken | Dostavista |  |
| <b>Regla de tarifa</b>           | le se mostrará al realiza | r el nago er | tu tienda (   | en línea |               |        |                 |        |            |  |

Actualmente no se tiene ningún registro

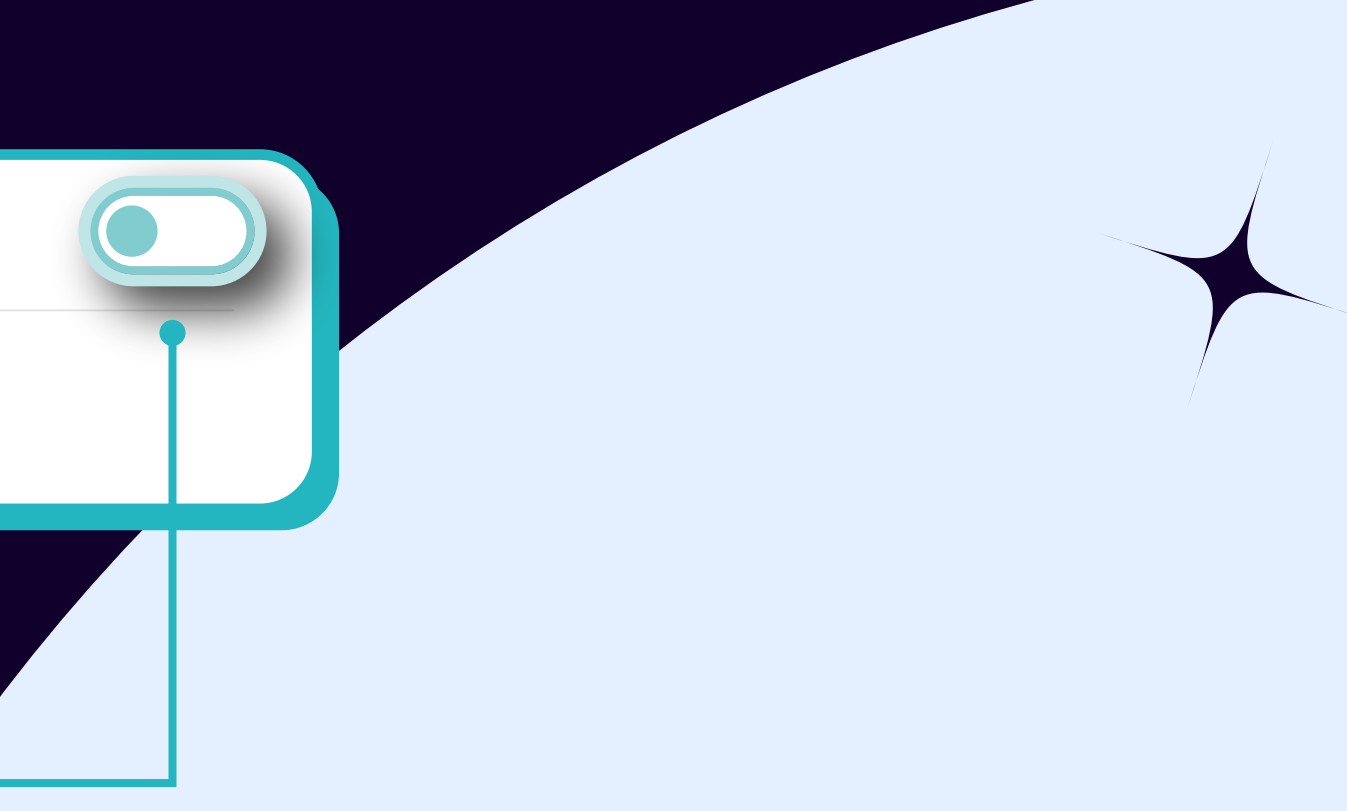

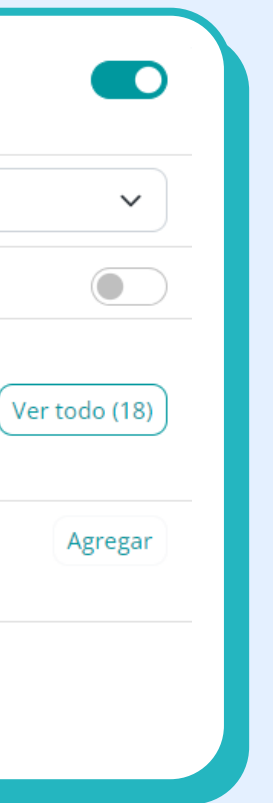

Después de habilitar el cotizador, elige hasta 3 paqueterias que se mostrarán como opciones predeterminadas al momento de cotizar en tu tienda.

| ¥.   | envia.com <sup>.</sup>       |     | Buscar número de rastreo                                                                                                    | ctrl + k v Contáctanos | n 🖬 🚆   | Empresa #1          | ١ |
|------|------------------------------|-----|----------------------------------------------------------------------------------------------------|------------------------|---------|---------------------|---|
|      | + Crear envío                |     | Regresar a la versión clásica                                                                                                    |                        |         |                     |   |
|      |                              | _   | Configura tu Tienda/ Ecommerce                                                                                                    |                        |         |                     |   |
| *    | Inicio                       |     | Conigura to Henda/ Economerce                                                                                                    |                        |         | Actualizar permisos |   |
| .111 | Panel de Control             |     |                                                                                                    |                        |         |                     |   |
|      | Crear envío                  | >   | Envia - Shopify Active                                                                                                    |                        |         | Editar 🚦            |   |
|      | Envíos                       | >   |                                                                                                    |                        |         |                     |   |
| ĴĦ   | Recolección                  | >   |                                                                                                    |                        |         | a co                |   |
|      | Pagos y facturación          | >   | Ubicaciones de Origen 1                                                                                                    |                        |         | Agregar             |   |
|      | Ecommerce Pro                | >   | Shop location                                                                                                    |                        |         | E                   |   |
| 當    | Experiencia del<br>comprador | >   |                                                                                                    |                        |         | ★ Editar :          |   |
| -    | Servicios                    | >   |                                                                                                    |                        |         | Ay.                 |   |
|      |                              |     | Paquetes 1<br>Agrega el detalle de tus paquetes y elige una opción predefinida para acelerar el proceso de envío.                                                                 |                        |         | Agregar             |   |
| 0    | Ayuda                        | >   | 5x10x10 CM                                                                                                    |                        |         | 🛨 Editar 🚦          |   |
| \$   | Configuraciones              | >   |                                                                                                    |                        |         |                     |   |
|      | Desarrolladores              | ` « | Configuraciones para el Checkout de tu tienda.<br>Aplica un descuento o aumento a las estimaciones de tarifas en la caja de tu tienda. Condiciónalo por productos, peso o precio. |                        |         |                     |   |
| •    | Cerrar Sesión                |     | Seleccione hasta tres transportistas para proporcionar tarifas de envío a sus clientes.                                                                                           | Mexico                 |         | ~                   |   |
|      |                              |     | Fechas estimadas de entrega                                                                                                    |                        |         |                     |   |
|      |                              |     | Mexico Mexico esta                                                                                                    | afeta gülkog           | Thereas | Ver todo (18)       |   |
|      |                              |     | Regla de tarifa<br>Determina el precio de envío que se mostrará al realizar el pago en tu tienda en línea.                                                                        |                        |         | Agregar             |   |
|      |                              |     | Actualmente no se tiene ningún registro                                                                                                    |                        |         |                     |   |
|      |                              | -   |                                                                                                    |                        |         |                     |   |

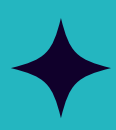

## Así se vería configurado:

#### ¡Haz una prueba! Cotiza algo en tu carrito de compras.

| <ul> <li>Redpack Ground</li> <li>2 días hábiles</li> <li>Ground</li> </ul>           | \$ |
|--------------------------------------------------------------------------------------|----|
| <ul> <li>Redpack Express</li> <li>1 día hábil</li> <li>Express</li> </ul>            | \$ |
| FedEx Nacional Económico<br>4 días hábiles<br>Ground                                 | \$ |
| <ul> <li>DHL Economy Select Domestic</li> <li>1 día hábil</li> <li>Ground</li> </ul> | \$ |
| <ul> <li>Redpack Ground 1kg</li> <li>2 días hábiles</li> <li>Ground_small</li> </ul> | \$ |
| DHL Express Domestic<br>1 día hábil<br>Express                                       | \$ |

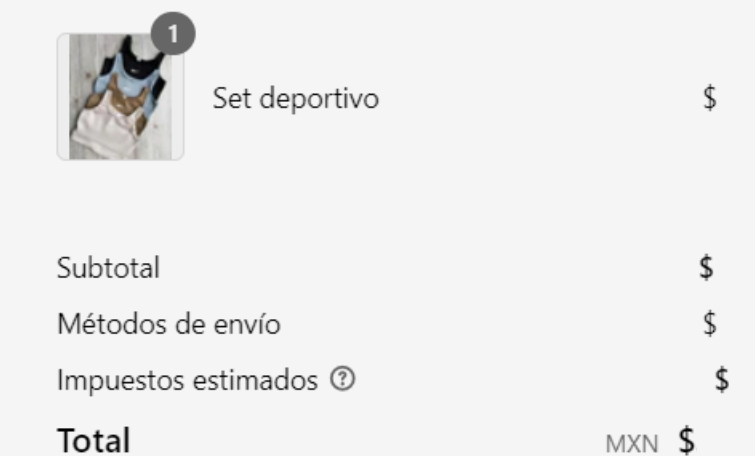

Si las paqueterias que seleccionaste anteriormente aparecen, ¡Has integrado tu tienda con éxito!

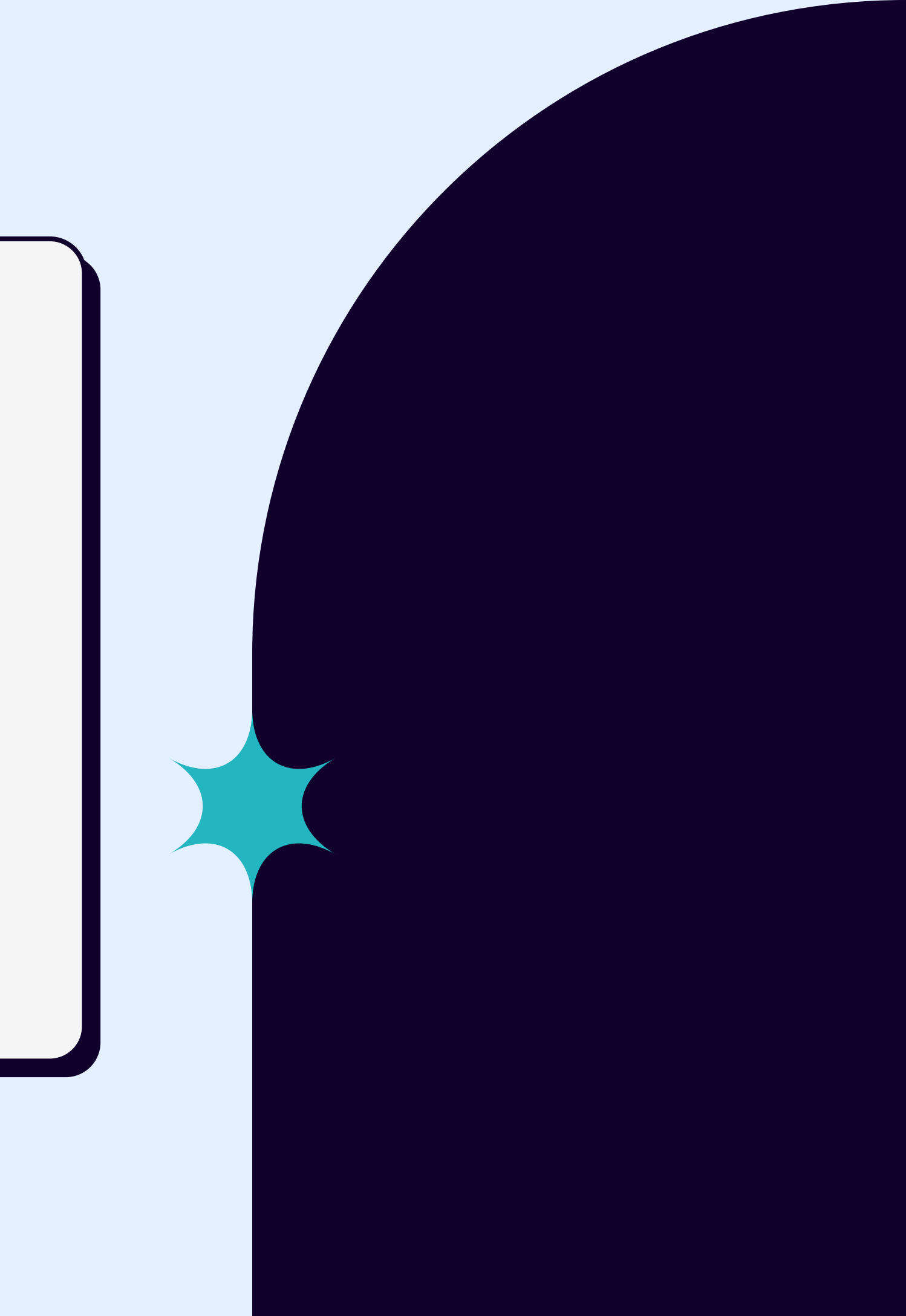

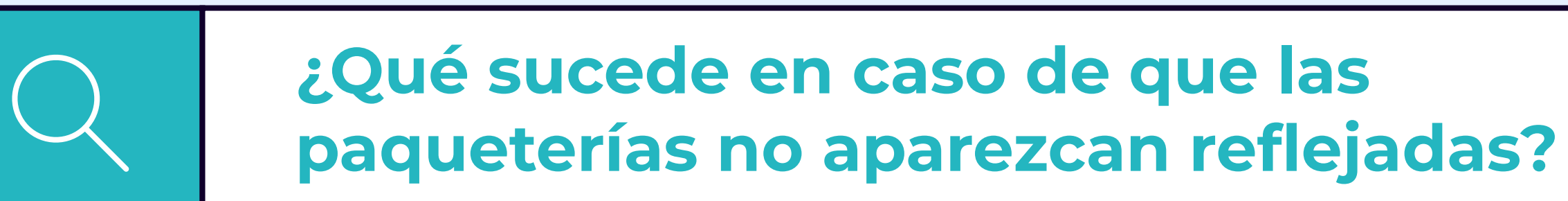

En caso de que las paqueterías que seleccionaste anteriormente no se reflejen, debes verificar las siguientes configuraciones desde Shopify

## 🗴 shopify

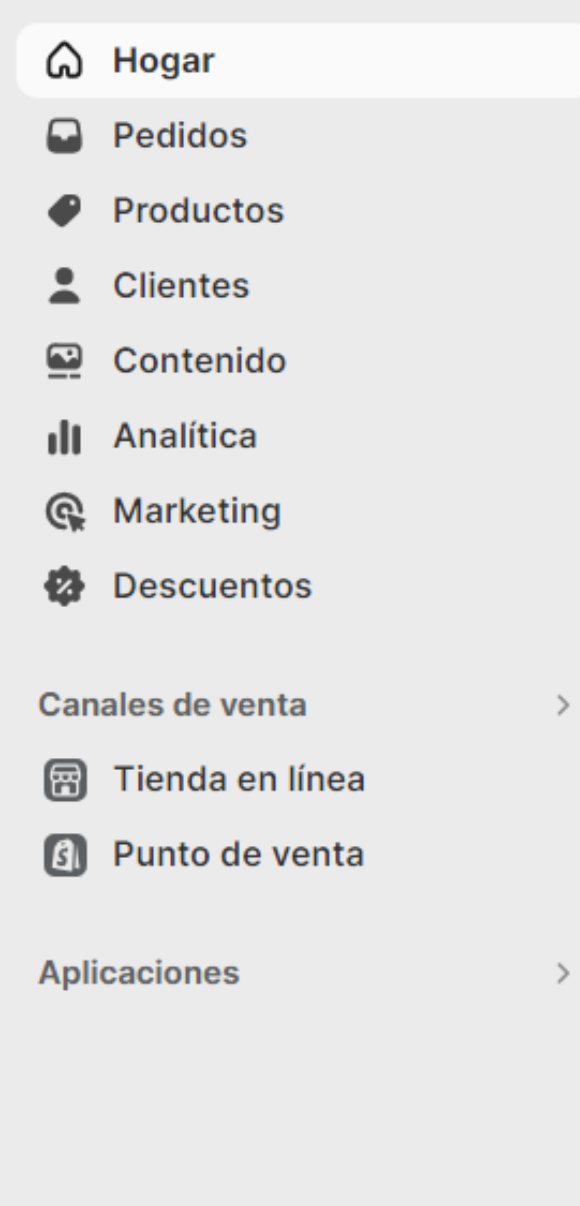

Ajustes

Para verificar las configuraciones que realizaste, ve a la opción de "Ajustes" dentro de Shopify.

## Ahora da clic a la opción de "Envío y entrega" ubicada en la parte lateral izquierda.

| Envío y entrega                                                                                                    |
|----------------------------------------------------------------------------------------------------|
| Envíos ③         Elige a dónde vas a realizar envíos y cuánto cobrarás por el envío         Tarifas de envío generales         General       Tarifas para         Todos los productos          ② 1 sucursal → ④ 1         ①          Tarifas de envío personalizadas         Permite agregar tarifas personalizadas o restricciones de Crear un nuevo perfil |
| Fechas de entrega previstas ()         Mostrar fechas de entrega en la pantalla de pago                                                                                                    |
|                                                                                                    |

Luego, da clic dentro del recuadro para visualizar algunas configuraciones.

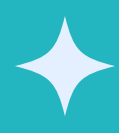

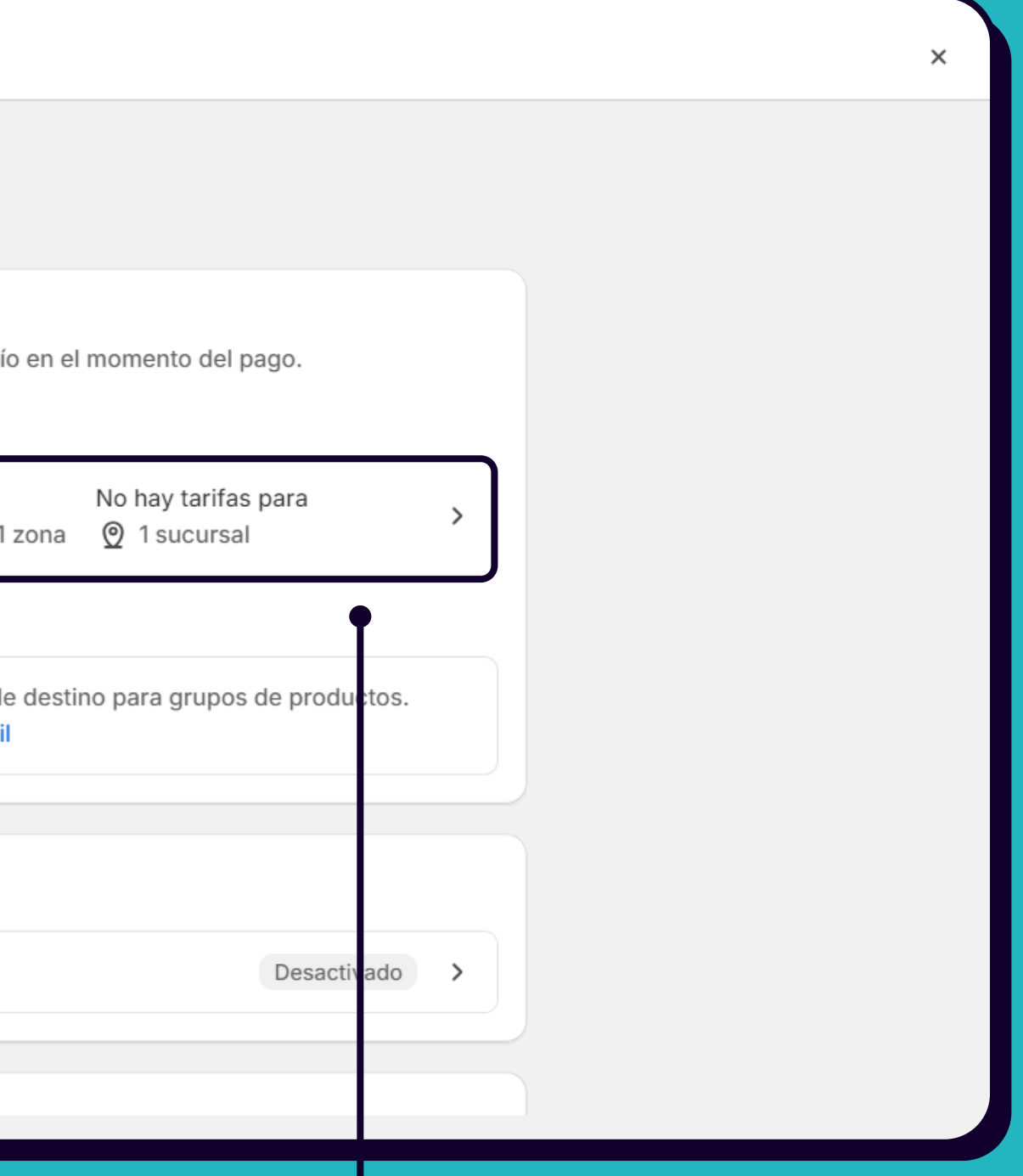

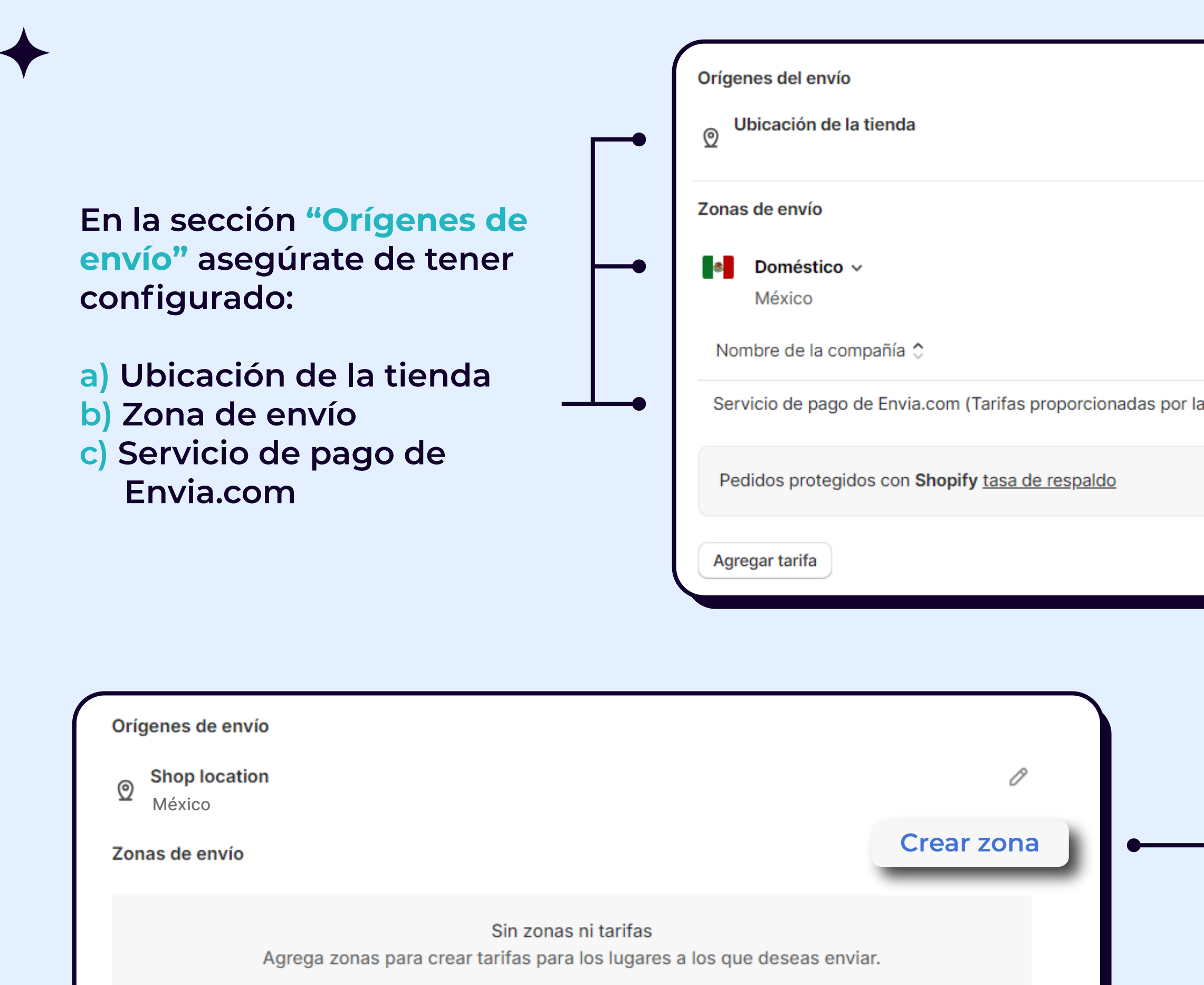

| Cr<br>Tasa de tramitación tiempo de tránsito. Servicio | ear zona |
|--------------------------------------------------------|----------|
| Tasa de tramitación tiempo de tránsito. Servicio       |          |
| Tasa de tramitación tiempo de tránsito. Servicio       | •••      |
|                                                        | )S       |
| a aplicación) — Calculado —                            | •••      |
|                                                        | Ø        |
|                                                        |          |

Si no tienes configurado lo anterior, da clic en "Crear zona".

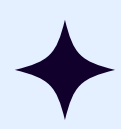

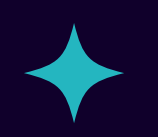

| Crear nueva zona de envío               | × |
|-----------------------------------------|---|
| Nombre de la zona 🕒                     | _ |
| Nacional                                |   |
| Los clientes no verán esta información. |   |
| Q México                                |   |
| México 32 de 32 estados 🔨               |   |
| Aguascalientes                          |   |
| Baja California                         |   |
| Baja California Sur                     |   |
| Campeche                                |   |
| Agregar más países o regiones a Markets |   |
| Cancelar Listo                          |   |
|                                         |   |
|                                         |   |

Para poder crear una zona de envío, sigue estos pasos:

a) Añade un "Nombre de la zona". Esto te permitirá identificarla fácilmente. (no será visible para tus clientes)

b) Busca y selecciona la región que abarca tu zona.

c) Da clic a "Listo".

| 0 | Orígenes del envío                                                                    |         |
|---|---------------------------------------------------------------------------------------|---------|
| 2 | O Ubicación de la tienda                                                              |         |
| z | Zonas de envío                                                                        | Crear z |
|   | Doméstico v<br>México                                                                 |         |
|   | ⚠️ Sin tarifas. Los clientes en esta zona no podrán completar el pago.                |         |
|   | Agregar tarifa                                                                        |         |
|   | Después de visualizar la zona de envío<br>que has creado, da clic a "Agregar tarifa". |         |

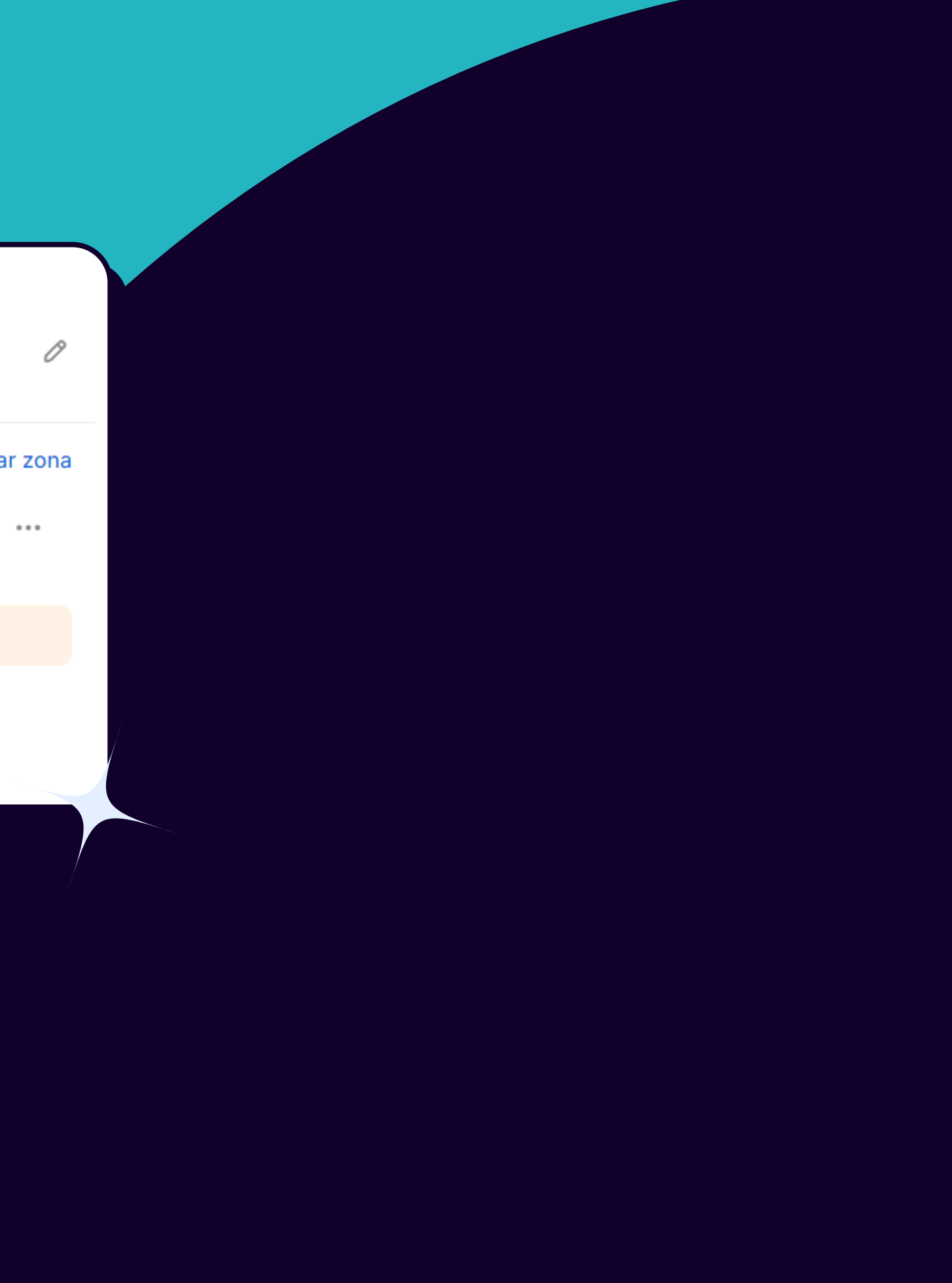

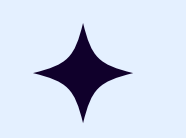

Para poder agregar una tarifa, sigue estos pasos:

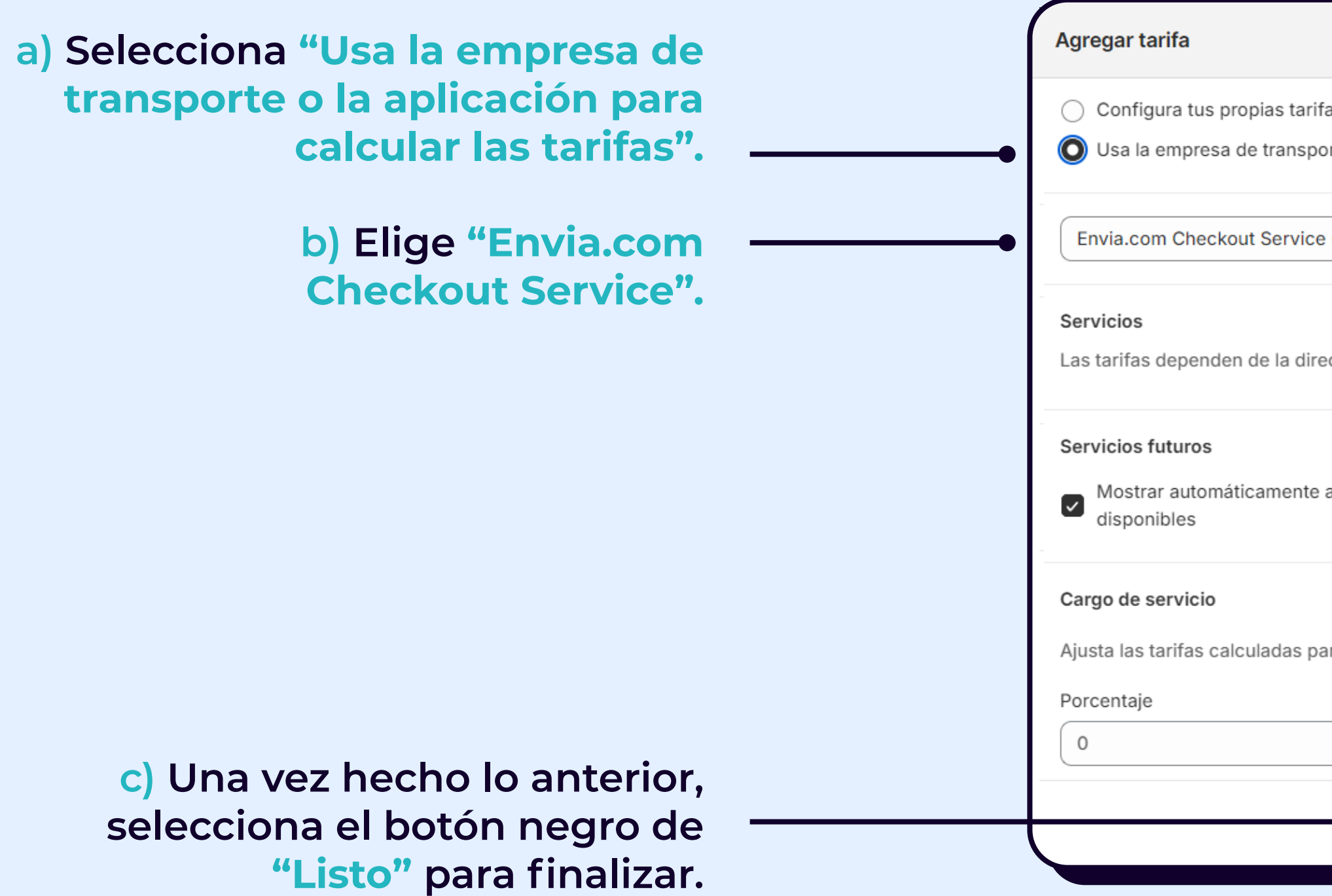

| ×                                                                   |
|---------------------------------------------------------------------|
| arifas                                                              |
| sporte o la aplicación para calcular las tarifas                    |
|                                                                     |
| ice (Tarifas generadas por la aplicación)                           |
|                                                                     |
| dirección de tu cliente, y del peso y las dimensiones de su pedido. |
| nte a los clientes nuevos servicios de envío cuando estén           |
| s para incluir costos de empaque y manejo.                          |
| Monto fijo                                                          |
| % (\$ 0.00                                                          |
| Cancelar Listo                                                      |

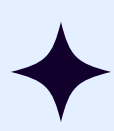

## Así se vería configurado:

| ígenes de envío                                                     |                           |                    |           |         |
|---------------------------------------------------------------------|---------------------------|--------------------|-----------|---------|
| Shop location                                                       |                           |                    |           | 0       |
| onas de envío                                                       |                           |                    | Crea      | ir zona |
| México                                                              |                           |                    |           | •••     |
| Nombre de la empresa de transporte 💲                                | Cargo de servicio         | Tiempo de tránsito | Servicios |         |
| Envia.com Checkout Service (Tarifas<br>generadas por la aplicación) | _                         | Calculado          | _         | •••     |
| Pedidos protegidos con <b>Tecnología de Shopify</b>                 | <u>tarifa de respaldo</u> |                    |           | 0       |
| Agregar tarifa                                                      |                           |                    |           |         |
| No cubierto por tus zonas de envío<br>1 país o región ~             |                           |                    |           |         |
| Crear zona                                                          |                           |                    |           |         |

Desechar

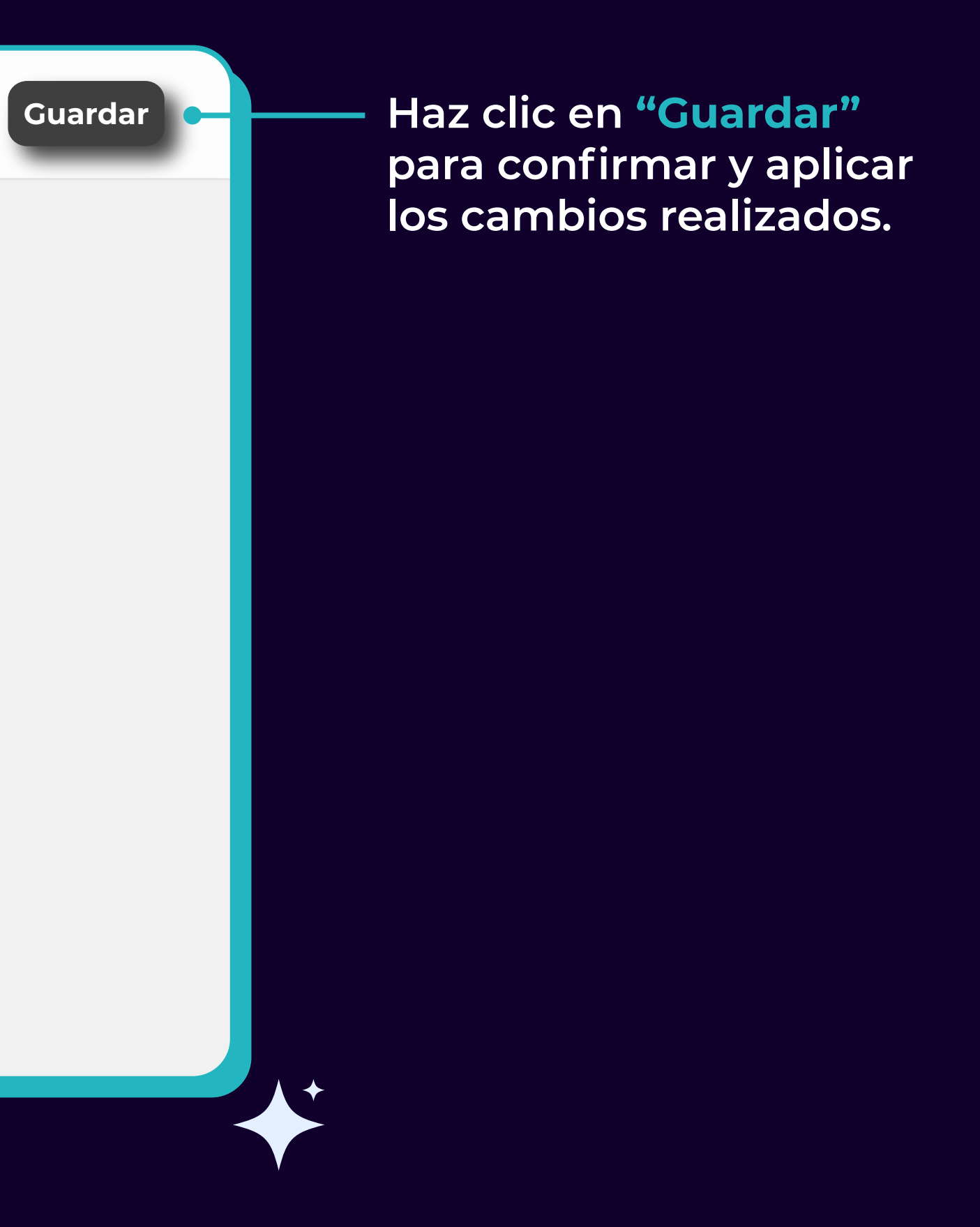

#### ¡Haz otra prueba! Cotiza algo en tu carrito de compras.

| 0 | Redpack Ground<br>2 días hábiles<br>Ground           | \$                                          |
|---|------------------------------------------------------|---------------------------------------------|
| 0 | Redpack Express<br>1 día hábil<br>Express            | \$<br>Subtotal<br>Métodos de<br>Impuestos e |
|   | FedEx Nacional Económico<br>4 días hábiles<br>Ground | \$<br>Total                                 |
|   | DHL Economy Select Domestic<br>1 día hábil<br>Ground | \$                                          |
|   | Redpack Ground 1kg<br>2 días hábiles<br>Ground_small | \$                                          |
|   | DHL Express Domestic<br>1 día hábil<br>Express       | \$                                          |

Si ya visualizas la configuración correctamente, ¡Has configurado con éxito tu tienda!

eportivo \$ \$ \$ dos 🕐 \$ MXN \$

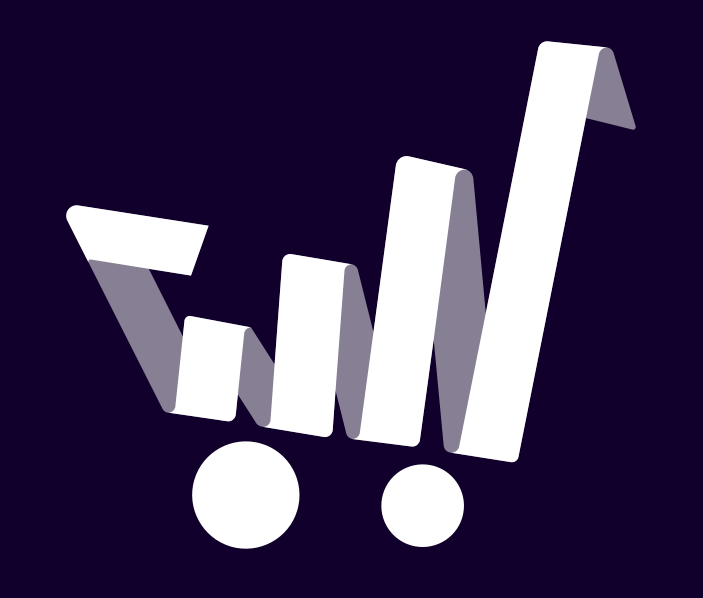